## How-To: VRP Banner Interactions

Once your Google Analytics 4 (GA4) property is receiving ASC website events and you have configured the custom dimensions, you're ready to look into building reports.

The following documentation shows you a way to view interactions with VRP Banners. Below will show you how to view banner interactions broken out by the unique banner names. To begin, you will need to log into your GA4 property and navigate to the 'Explore' section in the GA4 interface:

**STEP 1:** Click on the 'Blank' report template option

| -                       |                           |                                                                      |                                                                                        |                                        | Template gallery                                                                            |
|-------------------------|---------------------------|----------------------------------------------------------------------|----------------------------------------------------------------------------------------|----------------------------------------|---------------------------------------------------------------------------------------------|
|                         | +                         | TFE                                                                  | lin,                                                                                   |                                        |                                                                                             |
| Blank<br>Create a new e | vploration Pro            | e form<br>at insights can you uncover with custom<br>rts and tables? | Funnel exploration<br>What user journeys can you anal<br>and breakdown with multi-step | Pa<br>R/2e, segment, Wi<br>furnels? gr | <b>th exploration</b><br>hat user journeys can you uncover with the<br>aprils <sup>17</sup> |
| Туре                    | Name $\psi$               | Owner                                                                | Last modified 🛛 🕹                                                                      | Property                               | ٩                                                                                           |
| 뽔                       | Inventory Views           | Brook Barker                                                         | Apr 18, 2023                                                                           | Cox Chevrolet                          | 1                                                                                           |
| 器                       | Cars.com > VRP/VDP Funnel | Brook Barker                                                         | Apr 17, 2023                                                                           | Cax Chevrolet                          | E.                                                                                          |
| 器                       | VRP/VDP > Conversion Funn | el Brook Barker                                                      | Apr 17, 2023                                                                           | Cox Chevrolet                          | I                                                                                           |
| 靐                       | User lifetime             | Brook Barker                                                         | Apr 17, 2023                                                                           | Cox Chevrolet                          | I.                                                                                          |
| 23                      | Cohort Analysis           | Nora Gaughan                                                         | Apr 13, 2023                                                                           | Cox Chevrolet                          | 1                                                                                           |

**STEP 2:** Under 'Exploration Name' name your report (in this example we will name it 'VRP Banner Interactions''). After naming the report, name the page (in this example we will name it 'Banner Names)

| n. | E Variables X                                | Settings X             | 🖉 Banner Names 👻 🕂 |
|----|----------------------------------------------|------------------------|--------------------|
|    | EXPLORATION NAME:<br>VRP Banner Interactions | TECHNIQUE<br>Free form |                    |
| R  | Custom<br>Aug 1 - Aug 12, 2024               | VISUALIZATION          |                    |
|    | segments +                                   |                        |                    |
|    | DIMENSIONS +                                 | <b>₽</b>               |                    |
|    | METRICS +                                    | SEGMENT COMPARISONS    |                    |

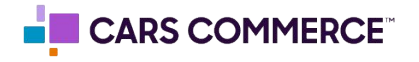

**STEP 3:** Click the '+' Next to 'DIMENSIONS" and select:

- a. Event name
- d. creative\_name

Click 'Import' when done. You should now see the two dimensions under 'DIMENSIONS"

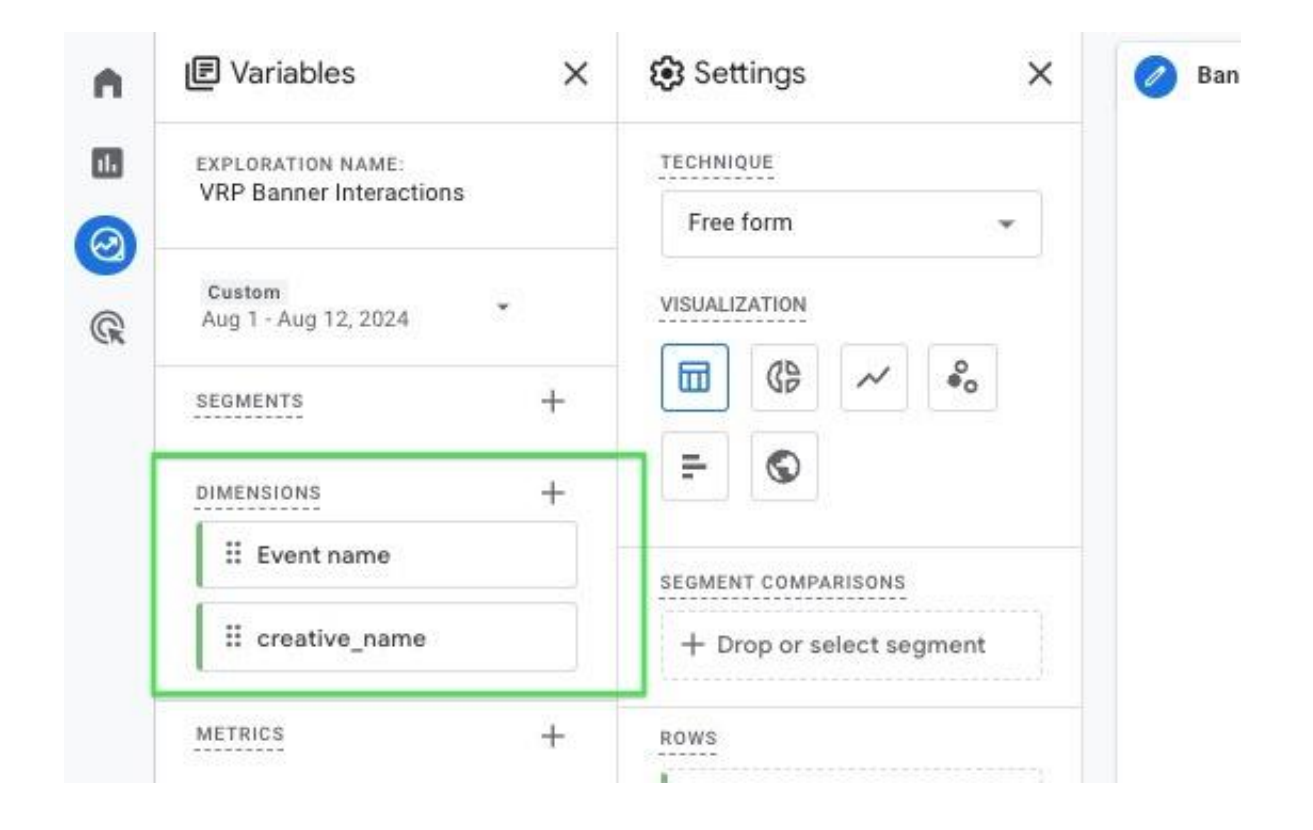

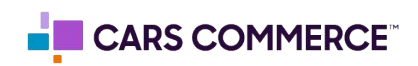

## **STEP 4:** Click the '+' Next to 'METRICS' and select:

## a. Event Count

Click 'Import' when done. You should now see the one metric under 'METRICS"

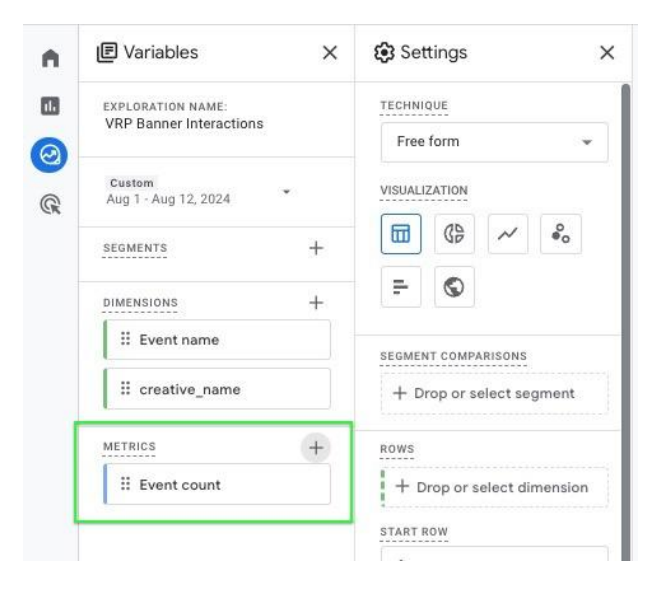

**STEP 5:** Drag the dimension 'creative\_name' under 'ROWS'. Drag the metric 'Event Count' under 'VALUES'. Now 'creative\_name' and 'Event count' should show in the right column and data will populate.

|                                |                            |                                                                              | -            |
|--------------------------------|----------------------------|------------------------------------------------------------------------------|--------------|
| EXPLORATION NAME:              | SEGMENT COMPARISONS        | creative_name                                                                | ↓Event count |
| VRP Banner Interactions        | + Drop or select segment   | Totals                                                                       | 152,876      |
| Custom<br>Aug 1 - Aug 12, 2024 | ROWS                       | 1 (not set)                                                                  | 116,147      |
| segments +                     | II creative_name           | 2 di_inline_banner                                                           | 4,783        |
|                                | + Drop or select dimension | 3 military_incentive                                                         | 153          |
| DIMENSIONS +                   | START ROW                  | 4 used_2023_brooklyn_grey_metallic_bmwimage_2                                | 98           |
| # Event name                   | 1                          | used_2022_snazzberry_pearlcoat_jeep_mojave_4x4_ima<br>5 ge_1                 | 95           |
| II creative_name               | SHOW ROWS                  | used_2022_snazzberry_pearlcoat_jeep_mojave_4x4_ima                           | 93           |
| METRICS +                      | 10 -                       | 7 used 2022 brooklyn grey metallic hmyr, imaga 1                             |              |
| II Event count                 | NESTED ROWS                | y used 2024 con some areas metallic how m440i imag                           | 00           |
|                                | No 👻                       | 8 e_2                                                                        | 84           |
|                                | COLUMNS                    | certified_used_2023_arctic_race_blue_metallic_bmw_m4<br>9 40i_xdrive_image_2 | 79           |
|                                | + Drop or select dimension | push_bmw_august_2024_summer_sales_ice_credit_offer<br>10group_3-6            | 77           |
|                                | START COLUMN GROUP         |                                                                              |              |
|                                | 1                          |                                                                              |              |
|                                | SHOW COLUMN GROUPS         |                                                                              |              |
|                                | 5 👻                        |                                                                              |              |
|                                | VALUES                     |                                                                              |              |
|                                | II Event count             |                                                                              |              |
|                                |                            |                                                                              |              |

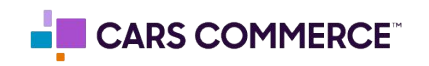

**STEP 6:** In the 'ROWS' section next to 'Show rows' change the number from 10 to 100

| R | Aug 1 - Aug 12, 2024 | ROWS                       | 1 (not set)                                                                   |
|---|----------------------|----------------------------|-------------------------------------------------------------------------------|
|   | segments +           | II creative_name           | 2 di_inline_banner                                                            |
|   |                      | + Drop or select dimension | 3 military_incentive                                                          |
|   | DIMENSIONS +         | START ROW                  | 4 used_2023_brooklyn_grey_metallic_bmwimage_2                                 |
|   | II Event name        | 1                          | used_2022_snazzberry_pearlcoat_jeep_mojave_4x4_ima<br>5 ge_1                  |
|   | treative_name        | SHOW ROWS                  | used_2022_snazzberry_pearlcoat_jeep_mojave_4x4_ima                            |
|   | METRICS +            | 100 🗸                      | 7 used_2023_brooklyn_grey_metallic_bmwimage_1                                 |
|   | # Event count        | 10                         | used_2024_san_remo_green_metallic_bmw_m440i_imag                              |
|   |                      | 25                         | certified_used_2023_arctic_race_blue_metallic_bmw_m4                          |
|   |                      | 50                         | 9 40i_xdrive_image_2                                                          |
|   |                      | 100 🗸                      | push_bmw_august_2024_summer_sales_ice_credit_offer<br>10group_3-6             |
|   |                      | 250                        | certified_used_2023_arctic_race_blue_metallic_bmw_m4<br>11 40i_xdrive_image_1 |
|   |                      |                            | certified_used_2023_arctic_race_blue_metallic_bmw_m4                          |

**STEP 7:** Click on 'Drop or select dimension or metric' under 'FILTERS' and select 'Event Name'

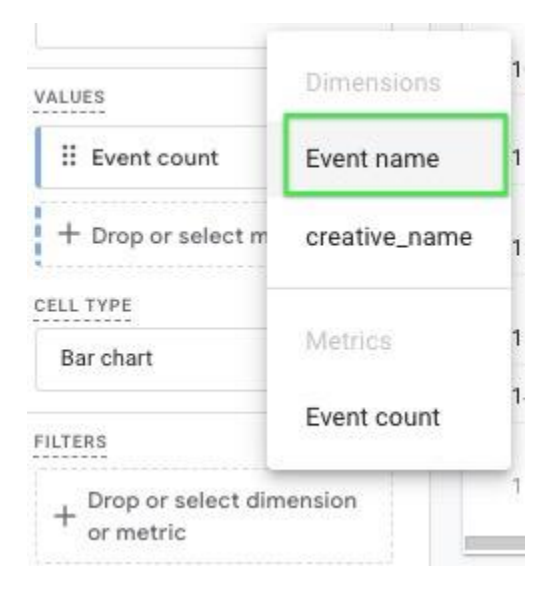

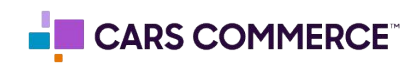

**STEP 8:** Under 'Select match type' select 'exactly matches' and type 'asc\_media\_interaction' in the 'Enter expression' line. Click Apply

| Event name          | 8     |
|---------------------|-------|
| Conditions*         |       |
| exactly matches     | Ŧ     |
| asc_media_interacti | 9N    |
| Cancel              | Apply |

**STEP 9:** Click on 'Drop or select dimension or metric' under 'FILTERS' and select 'creative\_name'

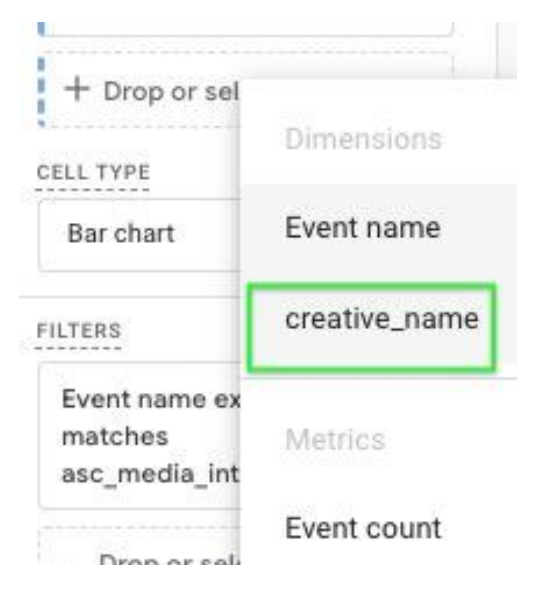

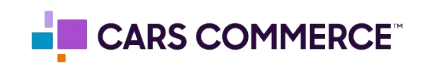

**STEP 10:** Under 'Select match type' select 'contains' and type 'banner\_' in the 'Enter expression' line. Click Apply

| creative_name | $\otimes$ |
|---------------|-----------|
| Conditions*   |           |
| contains      | *         |
| banner_       | ;         |

**STEP 11:** You will now see VRP Banner interactions on your site

| • | E Variables ×                  | Settings ×                                             | 🧭 Banner Names 🔻 🕂              |
|---|--------------------------------|--------------------------------------------------------|---------------------------------|
|   | EXPLORATION NAME:              | COLUMNS                                                | creative_name + Event count     |
| R | VRP Banner Interactions        | + Drop or select dimension                             | Totals 1                        |
|   | Custom<br>Aug 1 - Aug 12, 2024 | START COLUMN GROUP                                     | 1 banner 2024 hummer edmonton 1 |
|   |                                | 1                                                      |                                 |
|   | SEGMENTS +                     | SHOW COLUMN GROUPS                                     |                                 |
|   | DIMENSIONS +                   | 5 👻                                                    |                                 |
|   | # Event name                   | VALUES                                                 |                                 |
|   | :: creative_name               | # Event count                                          |                                 |
|   | METRICS +                      | + Drop or select metric                                |                                 |
|   | # Event count                  | CELL TYPE                                              |                                 |
|   |                                | Bar chart 👻                                            |                                 |
|   |                                | FILTERS                                                |                                 |
|   |                                | Event name exactly<br>matches<br>asc_media_interaction |                                 |
|   |                                | creative_name contains banner_                         |                                 |
|   |                                |                                                        |                                 |